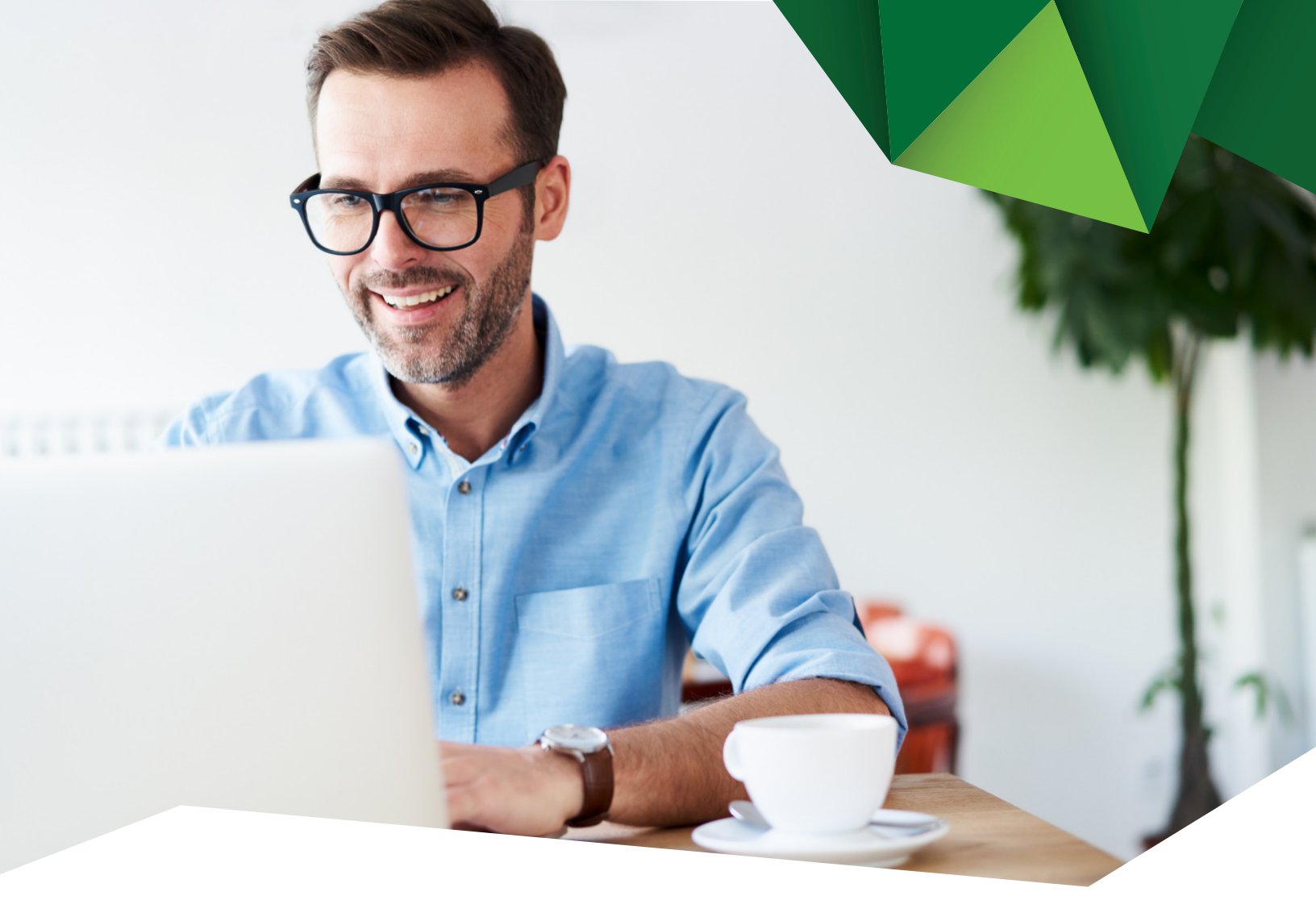

## Guía de Usuario

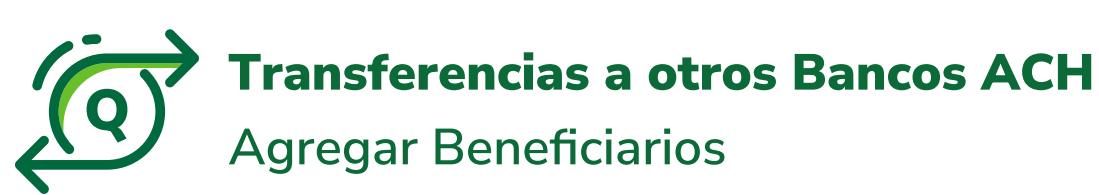

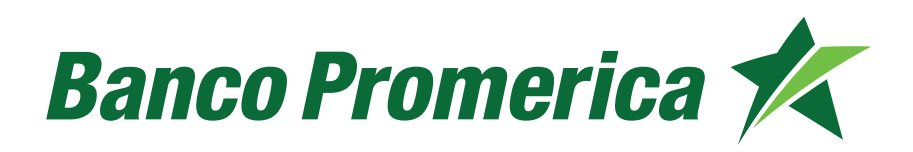

## 1. Procedimiento Transferencias ACH

**1.1** Al ingresar a Banca Electrónica dentro de las opciones visualizadas en la pantalla principal deberá seleccionar las siguientes:

- 1. Transacciones
- 2. Transferencias
- 3. Transferencias a Otro Banco (ACH)

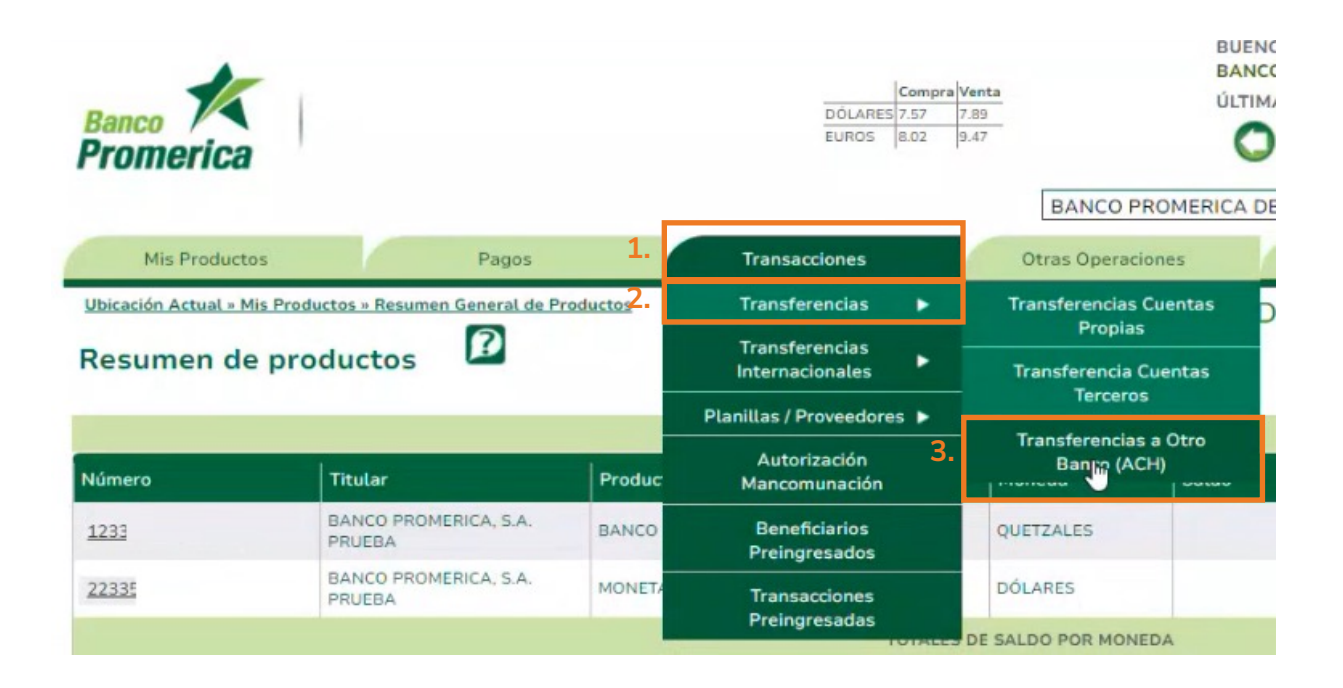

1.2 Agregar Beneficiarios (Participantes).

**1.2.1** Como paso inicial, es necesario agregar la/las cuenta(s) a la cual se va a transferir: Seleccionar la opción **"Participantes"**.

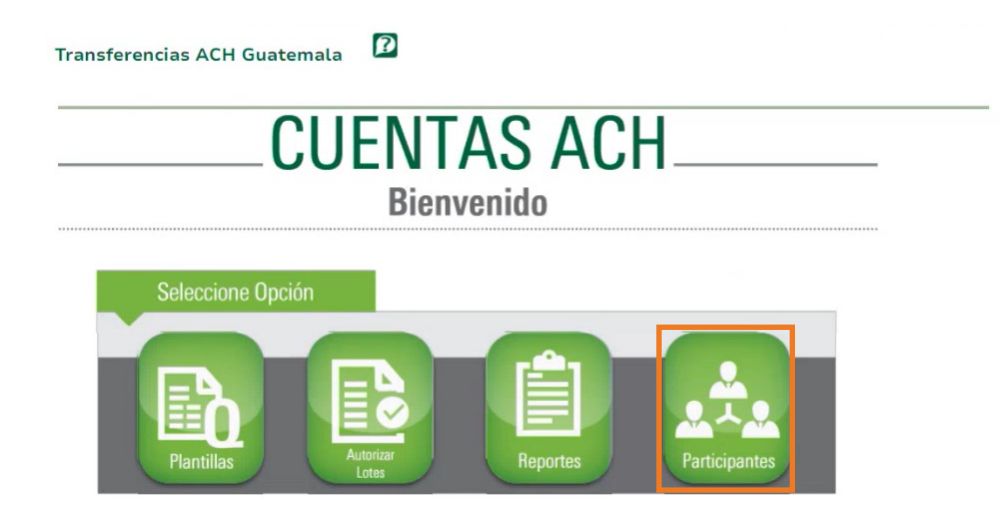

1.2.2 Ingresar en el campo "Agregar Cuenta Nueva".

| Banco K<br>Promerica                         |                                           | Compra Venta   DÓLARES 7.57 7.89   EUROS 8.02 9.47 | BUENOS DÍAS<br>BANCO PROMI<br>ÚLTIMA VISITA | A: 30/8/2024 16:37:44        |
|----------------------------------------------|-------------------------------------------|----------------------------------------------------|---------------------------------------------|------------------------------|
| Mis Productos                                | Pagos Transa                              | acciones                                           | BANCO PROMERIO                              | CA DE GUATEMALA / Juridi 🛩 😵 |
| Ubicación Actual » Transacciones » Transfere | ncias » Transferencias a Otro Banco (ACH) | 1                                                  | BANC                                        | O PROMERICA DE GUAT          |
| Transferencias ACH Guat                      | emala 🤷                                   |                                                    |                                             |                              |
| Transferencias ACH Guat                      | emala 🗳                                   |                                                    |                                             | Ē                            |
| Transferencias ACH Guat                      | emala 🗳                                   |                                                    |                                             | <b>E</b> 0                   |
| Transferencias ACH Guate                     | emala 🗳                                   | CUENTAS<br>CUENTAS ACH                             |                                             | <b>B</b>                     |
| Transferencias ACH Guat                      | emala 🗳                                   | CUENTAS<br>CUENTAS ACH                             |                                             | Agregar Cuenta Nueva         |

**1.2.3** El sistema mostrará una ventana en donde se debe registrar los datos de la cuenta a la cual se le trasladarán los fondos.

|                           |                        |                       | Ð          |                      |
|---------------------------|------------------------|-----------------------|------------|----------------------|
|                           | A second second second |                       |            |                      |
|                           | Agregar registro       |                       | ×          |                      |
|                           | Banco Cuenta Destino   | BANCO DE ANTIGUA S.A. | ] [        |                      |
| pruebas oym               | Tipo de Cuenta         | AHORRO                |            |                      |
|                           | Moneda                 | QUETZALES             | )          |                      |
|                           | No. de Cuenta          |                       | (*)        | Agregar Cuenta Nueva |
|                           | Alias                  |                       | (*)        |                      |
|                           | Correo Notificación    |                       |            |                      |
| Id Banco Cuenta Destino I |                        | 🗑 Guardar             | × Cancelar |                      |
|                           |                        | 0                     |            |                      |
|                           |                        |                       |            |                      |
|                           |                        |                       |            |                      |
|                           |                        |                       |            |                      |
|                           |                        |                       |            |                      |
|                           |                        |                       |            |                      |

Banco Cuenta Destino: El sistema generará lista de los Banco destino, seleccionar el deseado.

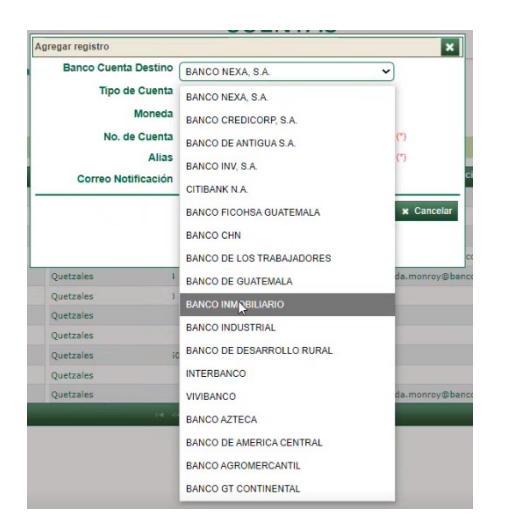

Tipo de Cuenta: Seleccionar la opción del tipo de cuenta a la cual se realizará la transferencia: ahorro/Monetario/Pago de Préstamo / Tarjeta de Crédito.

| Banco Cuenta Destino | BANCO INDUSTRIAL   | ~ |
|----------------------|--------------------|---|
| Tipo de Cuenta       | AHORRO             | ~ |
| Moneda               | AHORRO             |   |
| No. de Cuenta        | MONETARIA          |   |
| Alias                | PAGO DE PRÉSTAMO   |   |
| Correo Notificación  | TARJETA DE CRÉDITO |   |

4

Guía de usuario - Transferencias a otros Bancos ACH Individual - Agregar Beneficiarios

Tipo de Cuenta: Seleccionar Quetzales o Dólares según el tipo de cuenta a la cual realizará la transferencia.

| Banco Cuenta Destino | BANCO INDUSTRIAL | ~ |
|----------------------|------------------|---|
| Tipo de Cuenta       | AHORRO           | ~ |
| Moneda               | QUETZALES        | ~ |
| No. de Cuenta        | QUETZALES        |   |
| Alias                | DÓLARES          |   |

No. De Cuenta: Ingresar el número de cuenta a la cual se desea realizar transferencia.

Nota: No se deben digitar con guiones ni dejar espacios en blanco.

| anco Cuenta Destino | BANCO INDUSTRIAL | ~ |
|---------------------|------------------|---|
| Tipo de Cuenta      | AHORRO           | ~ |
| Moneda              | QUETZALES        | ~ |
| No. de Cuenta       | 000              |   |
| Alias               |                  |   |
| orreo Notificación  | Ī                |   |

- Alias: Ingresar nombre para identificar a quien realiza la transferencia.
- Correo Notificación: campo opcional en donde puede ingresar el correo para que notifique el estado de las transferencias a realizar.
- 1.2.4 Pulsar la opción Guardar.

| Banco Cuenta Destino | BANCO INDUSTRIAL | ~              |
|----------------------|------------------|----------------|
| Tipo de Cuenta       | AHORRO           | ~              |
| Moneda               | QUETZALES        | ~              |
| No. de Cuenta        | 000              | (*)            |
| Alias                |                  | (*)            |
| Correo Notificación  |                  |                |
|                      |                  | 🖬 Guardar 🗙 Ca |
|                      |                  |                |

**1.2.5** El sistema mostrará el listado de las cuentas agregadas, para continuar pulsar "Regresar".

| ld | Banco Cuenta Destino      | Moneda    | No. de Cuenta | Alias              | Correo Notificación |           |          |
|----|---------------------------|-----------|---------------|--------------------|---------------------|-----------|----------|
| 2: | Banco Gt Continental      | Quetzales | 0             | X                  |                     | Modificar | Eliminar |
| 24 | Banco Gt Continental      | Quetzales | 0             | p                  |                     | Modificar | Eliminar |
| 2: | Banco Gt Continental      | Quetzales | 0             | p                  |                     | Modificar | Eliminar |
| 2: | Banco Gt Continental      | Quetzales | 0             | A                  |                     | Modificar | Eliminar |
| 2: | Banco Gt Continental      | Quetzales | 0             | B                  |                     | Modificar | Eliminar |
| 2! | Banco Gt Continental      | Quetzales | 0             | Pi                 |                     | Modificar | Eliminar |
| 18 | Banco Agromercantil       | Quetzales | 4             | в                  |                     | Modificar | Eliminar |
| 2! | Banco de America Central  | Quetzales | 9             | в                  |                     | Modificar | Eliminar |
| 14 | Banco Azteca              | Quetzales | 4             | PI                 |                     | Modificar | Eliminar |
| 14 | Banco de Desarrollo Rural | Quetzales | 4             | A                  |                     | Modificar | Eliminar |
| 21 | Banco de Desarrollo Rural | Quetzales | 3             | prueva             |                     | Modificar | Eliminar |
| ф  |                           |           | ia ka Pági    | na 1 de 2 🗪 🖬 20 🗸 |                     |           |          |

**Nota:** Recuerde que si su usuario es aprobador el sistema solicitará el número de token para autorizar.

Fin del proceso.

## Banco Promerica